## 安徽建筑大学关于学生重修学习操作指南

安徽建筑大学网址:http://edu.wencaischool.net/ahjzdx/console/

用户名:学号

密码:身份证后六位(初始密码)

(注意:重修内容学习和考试,学习包括课件学习和作业学习)

重修学习:学生登录-学生重修-选择需要重修的课程-点击"开始学习"-弹出的询问框点击"确认"进入学习。(之前学习记录清除,重新进行课程学习)

|               | 当前位置:学生重修             |                  |                         |               |              |      |        |      |
|---------------|-----------------------|------------------|-------------------------|---------------|--------------|------|--------|------|
| 介 在线课程学习      | 重修申請 重修申請记录           |                  |                         |               |              |      |        |      |
| Q 成绩查询        | 重修申请时间:2021-10-02~202 | 1-10-31 重修学习时间:: | 2021-10-05~2021-10-31 🏦 | 修中请课程:第二学期、第四 | 学期、第六学期、第八学期 |      |        |      |
| 1 <b>*</b> ** | 重修课程                  | 原学期              | 重修学期                    | 原成绩           | 重修在线成绩(?)    | 重修成绩 | 重修补考成绩 | 操作   |
| [2] 线下考试安排    | 计算机基础                 | 2                | 10                      | 0             | D            |      |        | 开始学习 |
| 回 学生选课        | 会计学                   | 5                | 10                      | 0             | 0            |      |        | 开始学习 |
| - 网络作业        |                       |                  |                         |               |              |      | /      |      |
| 12 问卷调查       |                       |                  |                         |               |              |      |        |      |
|               |                       |                  |                         |               |              |      |        |      |
| (3 学生重修       |                       |                  |                         |               |              | /    |        |      |
|               |                       |                  |                         |               |              |      |        |      |

重修考试:学生登录——线上考试安排——筛选学期——"点击查看",参

与重修课程的重修补考。

| ① ななままます。     注意注意の     新活業     第15日     第15日                                                                        |                        |  |  |  |  |  |  |  |
|----------------------------------------------------------------------------------------------------|------------------------|--|--|--|--|--|--|--|
| 分配合用的     学用:     第1字用:     第1字用:     第1 字用:     第1 字     第1 字     第1 字      1 = 1 <th< th=""><th></th></th<> |                        |  |  |  |  |  |  |  |
| 부상감소2     부성값2     부성값2     부 400     부성값2     부 400     부 400                                        | 学期: 新19月 > 考核保設: 漢法法 > |  |  |  |  |  |  |  |
| 文字法成中     (第学社法目的/ ····、第学王法信号学辑/)       文字法成年     大学法课     科学者     2022-10-120000至2002-11-02359     希考       重 考出成年     科学者     2022-10-120000至2002-11-02359     希考       量 承述作业     科学者     2022-10-120000至2002-11-02359     希考                                                                                                    | 情况 操作                  |  |  |  |  |  |  |  |
| 大労須加     計考     2022-10-12 00.00 至 2022-11-20 23.59     未計       中型低現代史編纂     計考     2022-10-12 00.00 至 2022-11-20 23.59     未計       ● 熟読中金 <t< th=""><th></th></t<>                                                                                                    |                        |  |  |  |  |  |  |  |
| 中面に現代出卵業 計考 2022-10-12 00:00 至 2022-11:20 23:59 末4 南部作業                                                                                                    | 日本の                    |  |  |  |  |  |  |  |
| 副業務会                                                                                                    | a <b>na</b>            |  |  |  |  |  |  |  |
|                                                                                                    |                        |  |  |  |  |  |  |  |
|                                                                                                    |                        |  |  |  |  |  |  |  |
|                                                                                                    |                        |  |  |  |  |  |  |  |
|                                                                                                    |                        |  |  |  |  |  |  |  |
| 口 学生服得                                                                                                    |                        |  |  |  |  |  |  |  |

查询重修成绩,学生在学生重修页面可以查看重修课程的分数。(重修结束

一周之后)

| 🍪 学生平台     | ☰ 学生重终                                                    |               |      | <b>盖</b> 苏小凡,<2021020398> | ¢    | * | ¢ |  | ł |
|------------|-----------------------------------------------------------|---------------|------|---------------------------|------|---|---|--|---|
|            | 当前位罢: 学生重体                                                |               |      |                           |      |   |   |  |   |
| 69 在线课程学习  | 重修中請 重修中請记录 "量得成绩得孝耗结束后,孝拉统一公布,前往成绩重新                     | 「模块壷滝」        |      |                           |      |   |   |  |   |
| Q 成绩查询     | 重修申请时间:2022-06-02-2022-06-30 重修学习时间:2022-10-12-2022-11-20 | 0 重修申请课程:第二学期 |      |                           | -    |   |   |  |   |
| III ###i&x | 重修课程                                                      | 原学期           | 重修学期 | 重修成绩                      | 操作   |   |   |  |   |
| [2] 缆下考试安排 | 大学英语3                                                     | 1             | 4    |                           | 开始学习 |   |   |  |   |
| ◎ 学生选课     | 中国近现代史纲要                                                  | 1             | 4    |                           | 开始学习 |   |   |  |   |
|            |                                                           |               |      |                           |      |   |   |  |   |
| 🔁 问卷调查     |                                                           |               |      |                           |      |   |   |  |   |
| ▲ 线上考试安排   |                                                           |               |      |                           |      |   |   |  |   |
|            |                                                           |               |      |                           |      |   |   |  |   |
| Ц】 学生重修    |                                                           |               |      |                           |      |   |   |  |   |